## TUTORIAL – CADASTRO NO CULTIVARWEB

1. Acessar o CultivarWeb no link

https://sistemas.agricultura.gov.br/snpc/cultivarweb/index.php

| CultivarWeb<br>Ministerio da Agricultura, Pecuária e Abastecimento                                     | CADASTRE-SE E-mail<br>LEMBRAR SENHA Senha Senha ENTRAR<br>Terça-Feira, 28/03/2023                              |
|----------------------------------------------------------------------------------------------------|----------------------------------------------------------------------------------------------------|
| Registro Nacional de Cultivares - RNC                                                                  | Proteção de Cultivares - SNPC                                                                                  |
| Habilitação de cultivares e espécies para produção e comercialização de sementes<br>e mudas no Brasil. | Concessão do título de propriedade intelectual sobre cultivares obtidas por método<br>de melhoramento vegetal. |

2. Clicar em "CADASTRE-SE":

| sistemas.agricultura.gov.br/snpc/cultivarwe | eb/cadastro.php                   |                            |                           |      |                                     |                   |                            |              | Q | Ê | ☆ |
|---------------------------------------------|-----------------------------------|----------------------------|---------------------------|------|-------------------------------------|-------------------|----------------------------|--------------|---|---|---|
| Cultiva<br>Ministério da Agricultura, P     | arWeb<br>ecuária e Abastecimiento |                            |                           |      | <u>CADASTRE-SE</u><br>LEMBRAR SENHA | E-mail:<br>Senha: | E<br>Terça-Feira, 28/03/20 | ENTRAR<br>23 |   |   |   |
| Representante L                             | egal                              |                            |                           |      |                                     |                   |                            |              |   |   |   |
| Identificação                               |                                   |                            |                           |      |                                     |                   |                            |              |   |   |   |
| Nome:*                                      |                                   |                            |                           |      |                                     |                   |                            |              |   |   |   |
| Pessoa:*                                    | ~                                 |                            |                           |      |                                     |                   |                            |              |   |   |   |
| CNPJ/CPF: *                                 |                                   |                            |                           |      |                                     |                   |                            |              |   |   |   |
| Endereço                                    |                                   |                            |                           |      |                                     |                   |                            |              |   |   |   |
| Endereço:*                                  |                                   | CEP: *                     |                           |      |                                     |                   |                            |              |   |   |   |
| Cidade:*                                    |                                   | UF:*                       | ~                         |      |                                     |                   |                            |              |   |   |   |
| Telefones:*                                 |                                   | Fax:                       |                           |      |                                     |                   |                            |              |   |   |   |
| Email: *                                    |                                   | E-mail para acesso ao Cult | tivarWeb e contato pelo S | NPC. |                                     |                   |                            |              |   |   |   |
| Nome do contato: *                          |                                   |                            |                           |      |                                     |                   |                            |              |   |   |   |
| Senha                                       |                                   |                            |                           |      |                                     |                   |                            |              |   |   |   |
| Senha:*                                     | (máximo 8 digitos)                |                            |                           |      |                                     |                   |                            |              |   |   |   |
| Confirmação de Senha:*                      |                                   |                            |                           |      |                                     |                   |                            |              |   |   |   |
|                                             |                                   |                            |                           |      |                                     |                   |                            |              |   |   |   |
|                                             |                                   |                            |                           |      |                                     |                   | Enviar                     | Voltar       |   |   |   |
| (*) Campos obrigatório                      | S                                 |                            |                           |      |                                     |                   |                            |              |   |   |   |

3. Preencher o cadastro e Clicar em "Enviar".

4. Confirmar a Declaração apresentada:

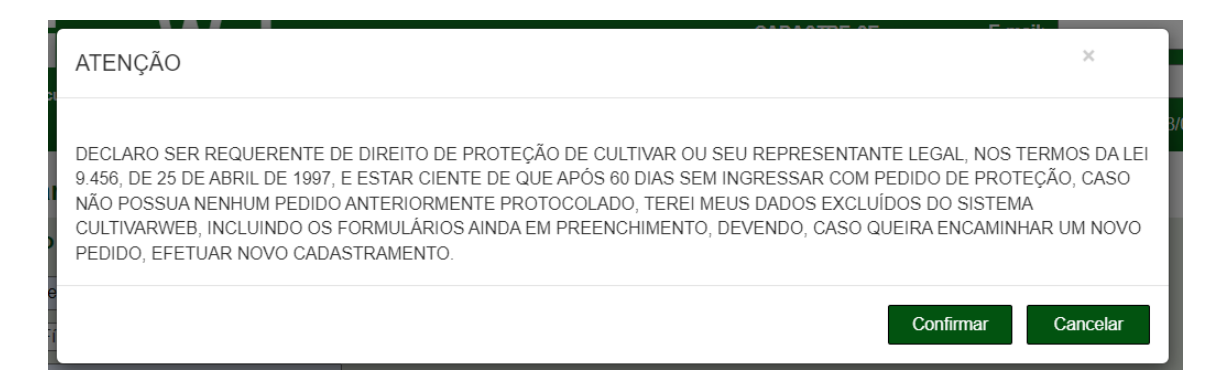

OBSERVAÇÃO: Atentar ao e-mail apresentado e senha, pois serão seus dados de acesso ao sistema para posterior envio de solicitações de registro no RNC.